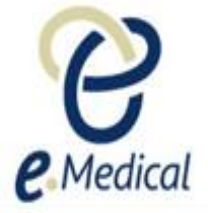

# Tip Sheet: Managing Pregnancy in 502 – U.S. Health Cases

A pregnancy declaration must be recorded for female applicants aged 5 years and above.

## Scenario 1 - Applicant is not pregnant

- 1. Select No for 'Is the applicant pregnant?'
- 2. Press the Next button and proceed to complete the 502 Chest X-Ray Examination

| 502 Chest X-Ray Examination: Pregnancy declaration |                            |                    |        |  |  |
|----------------------------------------------------|----------------------------|--------------------|--------|--|--|
| [                                                  | Pregnancy declaration      |                    |        |  |  |
|                                                    | Is the applicant pregnant? | * Not selected Yes | 0 No 🕜 |  |  |
|                                                    | Back Close Save            |                    | Next   |  |  |

## Scenario 2 – Pregnant applicant wishes to proceed with the X-ray examination

- 1. Select Yes for 'Is the applicant pregnant?'
- 2. Enter the applicant's expected due date into When does the applicant expect to give birth?
- 3. Select Yes for Does the applicant wish to proceed with the required x-ray examination(s)? question
- 4. Press the Next button and proceed to complete the 502 Chest X-Ray Examination

| 502 Chest X-Ray Examination: Pregnancy declaration                                                                                                    |                                                                        |      |
|----------------------------------------------------------------------------------------------------|------------------------------------------------------------------------|------|
| Pregnancy declaration                                                                                                    |                                                                        |      |
| Is the applicant pregnant?<br>When does the applicant expect to give birth?<br>Does the applicant wish to proceed with the required X-ray examination(s)? | Not selected      Yes ○ No     Aug 2018     Mot selected      Yes ○ No | 0    |
| Back Close Save                                                                                                    |                                                                        | Next |

## Scenario 3 - Pregnant applicant does not wish to proceed with the X-ray examination

- 1. Select Yes for 'Is the applicant pregnant?'
- 2. Enter the applicant's expected due date into When does the applicant expect to give birth?
- 3. Select No for Does the applicant wish to proceed with the required X-ray examination(s)? question
- 4. Press the Next button

| 502 Chest X-Ray Examination: Pregnancy declaration                                                                                                    |                                                                                                    |  |  |  |
|----------------------------------------------------------------------------------------------------|----------------------------------------------------------------------------------------------------|--|--|--|
| Pregnancy declaration                                                                                                    |                                                                                                    |  |  |  |
| Is the applicant pregnant?<br>When does the applicant expect to give birth?<br>Does the applicant wish to proceed with the required X-ray examination(s)?<br>Applicant does not wish to undergo the X-ray examination(s). The examination(s) will be<br>be finalized. | <ul> <li>Not selected Yes No</li> <li>121 Aug 2018</li> <li>Not selected Yes No</li> <li>Not selected Yes No</li> <li>put on hold, and must be completed before the health case can</li> </ul> |  |  |  |
| Back Close Save                                                                                                    | Next                                                                                                    |  |  |  |

A message will display by continuing, the 502 Chest X-Ray Examination will be put on hold.

#### 5. Press the Ok button

|                                                                                                    | +     | ×  |
|----------------------------------------------------------------------------------------------------|-------|----|
| The applicant does not wish to undergo the x-ray examination. This examination will be put on hold, and mus<br>completed before the health case can be finalized. Do you want to continue? | st be |    |
| Cancel                                                                                                    | (     | Ok |
|                                                                                                    |       |    |

In the **502 Chest X-Ray Examination: Pregnancy declaration** screen a message will appear advising that the applicant's other examinations can be completed but the health case cannot be submitted until **502 Chest X-Ray Examination** is submitted.

#### 6. Press the Close button

| 502 Chest X-Ray Examination: Pregnancy declaration                                                                                                    |                         |    |  |                            |                                |
|----------------------------------------------------------------------------------------------------|-------------------------|----|--|----------------------------|--------------------------------|
| Information                                                                                                    |                         |    |  |                            |                                |
| All other examinations can be completed, however the health case cannot be submitted until the 502 Chest X-ray Examination is complete (pregnar woman has returned to complete x-ray).  Pregnancy declaration |                         |    |  |                            |                                |
|                                                                                                    |                         |    |  | Is the applicant pregnant? | *○ Not selected   ● Yes   ○ No |
| When does the applicant expect to give birth?                                                                                                    | * 21 Aug 2018 🛗         |    |  |                            |                                |
| Does the applicant wish to proceed with the required X-ray examination(s)?                                                                                                    | *○Not selected ○Yes ●No |    |  |                            |                                |
| Applicant does not wish to undergo the X-ray examination(s). The examination(s) will be put on hold, and must be completed before the health case can be finalized.                                           |                         |    |  |                            |                                |
| Back Close Save                                                                                                    | Nex                     | ct |  |                            |                                |

The status circle S will display for the 502 Chest X-Ray Examination in the navigation panel. You will not be able to complete this exam until the expected date of birth has passed.

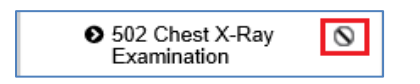